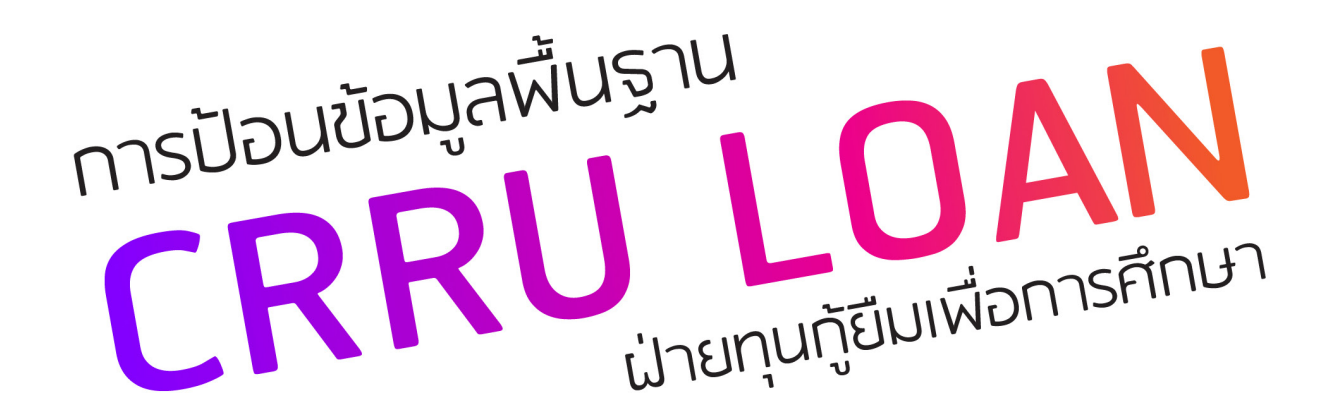

#### <u>1. การเขาระบบ CRRU LOAN</u>

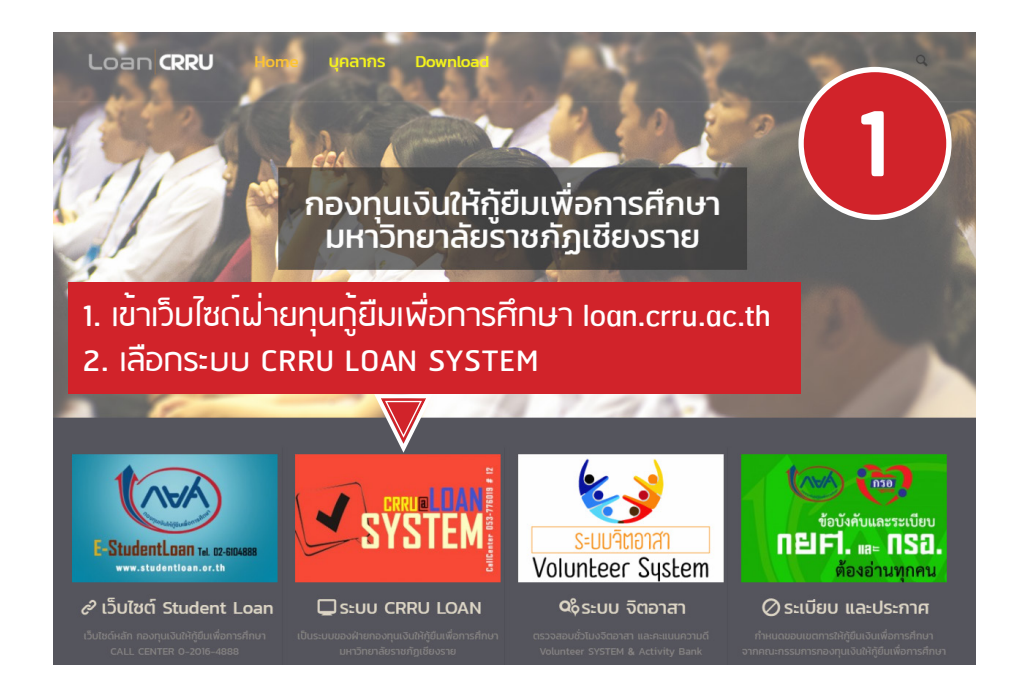

#### **CRRU LOAN**

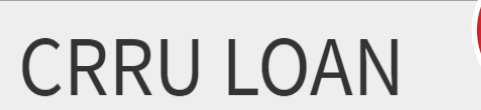

ระบบจัดการข้อมูลทุน กยศ. กรอ. มหาวิทยาลัยราชภัฏเชียงราย

#### เข้าสู่ระบบสำหรับนักศึกษา

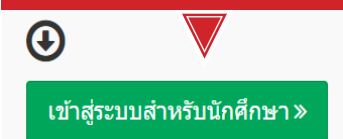

ุทรอกรหัสนักศึกษา และรหัสผ่าน

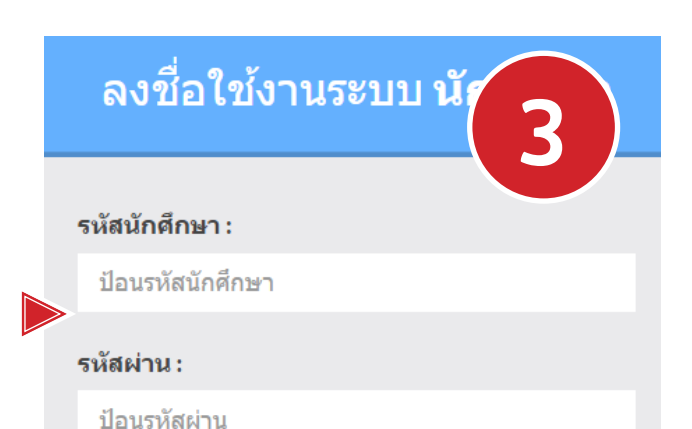

#### Sign in

\*รหัสผ่านให้ใช้รหัสผ่านจากระบบบริการ นักศึกษา( CRRU SIS ) ของสำนักส่งเสริม วิชาการและงานทะเบียน

รหัสผ่านใช้รหัสเดียวทันทับระบบสำนักส<sup>ุ่</sup>งเสริมวิชาการ

#### 1. การเข้าระบบ CRRU LOAN

้สำหรับนักศึกษาใหม่รหัส 62 (ให้เข้าไปลงทะเบียนเข้าใช้งานระบบสำนักส่งเสริมวิชาการก่อน จึงจะได้รหัสผ่าน)

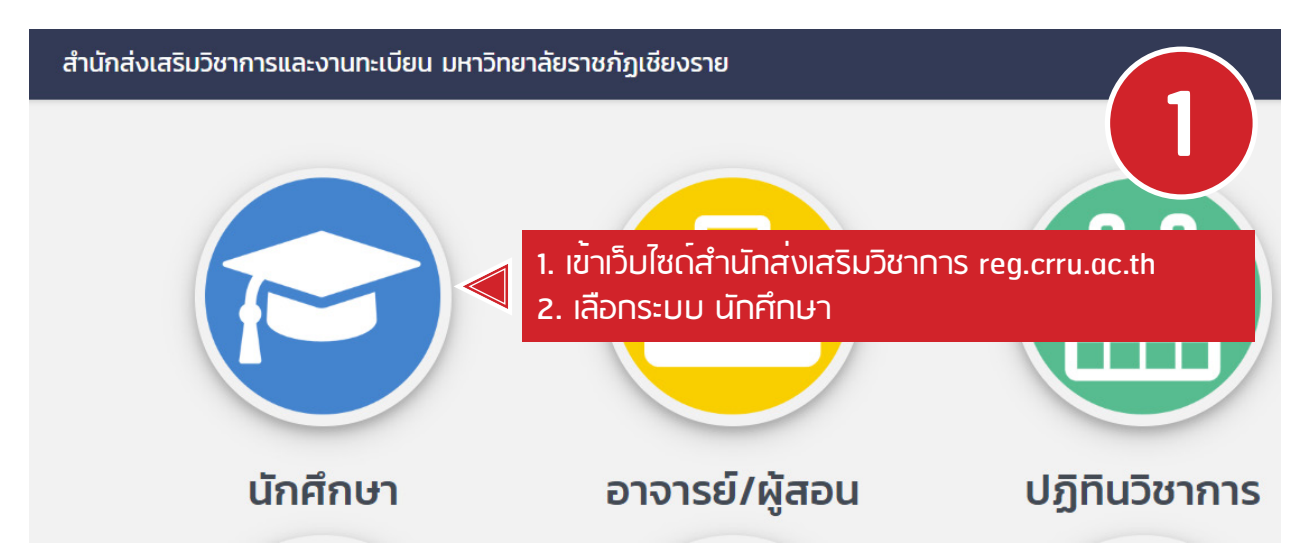

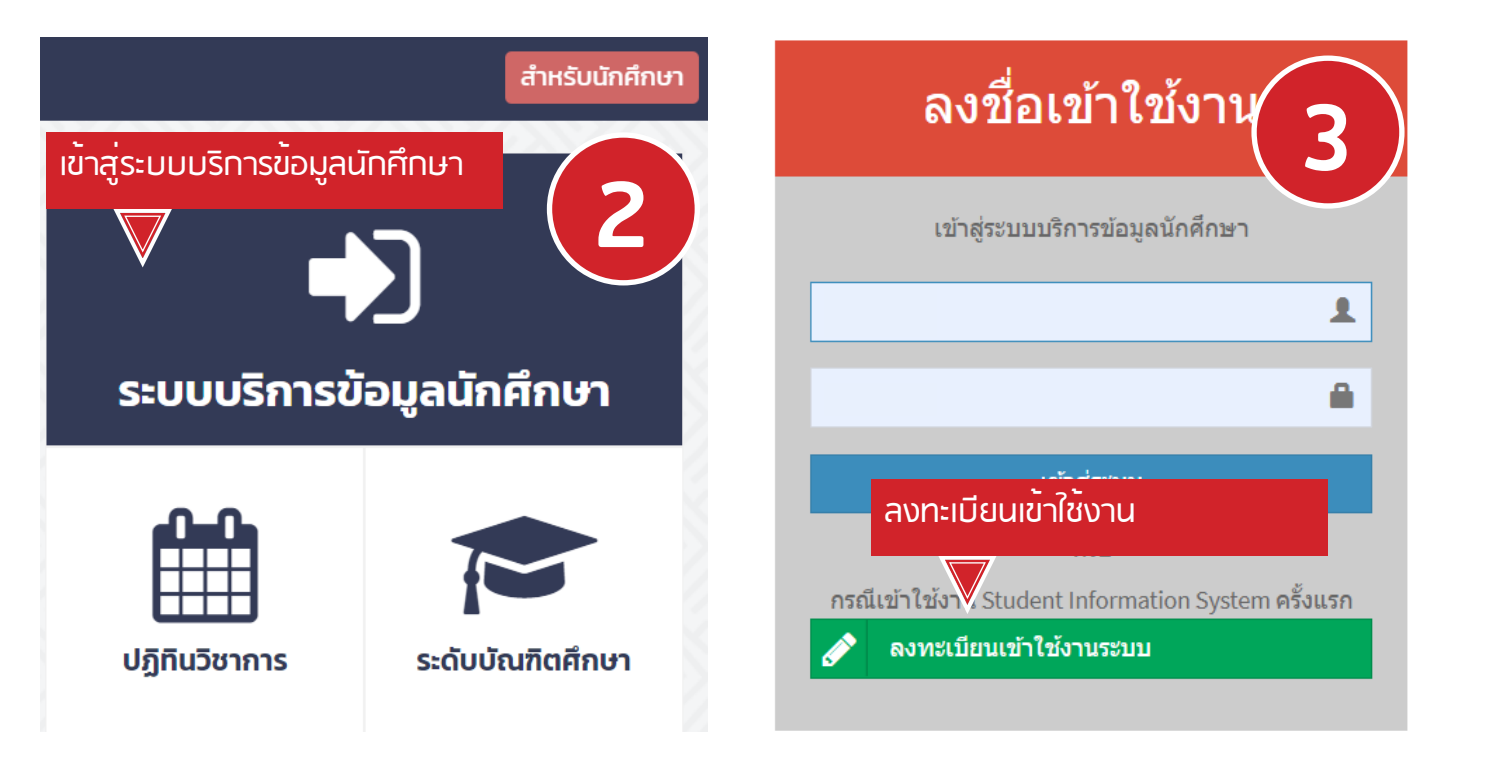

#### 2. การอัพโหลดรูปนักศึกษา และรูปบ้านผู้ปกครอง

#### <mark>ขั้นตอนนี้ ดำเนินการเฉพาะนักศึกษา</mark> รายเก่าต่อเนื่องจากสถาบันอื่น และรายใหม<sup>่</sup> รายเก่ามหาวิทยาลัย ไม<sup>่</sup>ต<sup>้</sup>องดำเนินการ

| CRRU LOAN                                     |                                                                                      |
|-----------------------------------------------|--------------------------------------------------------------------------------------|
| • Online                                      | ม เลือกไฟล <sup>์</sup> รูปของนักศึกษา (เป็นรูปถ่ายชุดนักศึกษาเหมือนตัวอย่าง         |
| 🙆 Dashboard ด่ายด้วย<br>ไฟล์ต้อง              | มกล้องมือถือ ้หรือ จากร้านถ่ายรูปก็้ได้) แต่ขนาดรูปต้องไม่เกิน 300кв<br>วนามสกล .jpg |
| <b>ี่ ี                                  </b> | ม Open รูปจะแสดงด้านล่าง เหมือนตัวอย่าง                                              |
| 🕑 จองวันส่งเอกสารแบบคำขอกู้                   | เลือกไฟไร์รูปภาพ : (ไฟล์ .jpg เท่านั้น และขนาดไม่เกิน 300 KB)                        |
| 🗹 จองวันส่งสัญญาขอกู้                         | เลือกไฟล์ 581770275_20180814154437.jpg                                               |
| 📥 Download สำเนาสัญญา                         | Upload < 4. ∩ດປຸ່ມ Upload                                                            |
| 💄 Upload รูปนักศึกษา 📢 1. เลือ                | อก Upload รูปนักศึกษา                                                                |
| Upload รูปบ้านของผู้ปกครอง                    | แสดงรปถ่ายหน้าตรงสวมชดนักศึกษาก่อน upload                                            |

#### 2. การอัพโหลดรูปนักศึกษา และรูปบ้านผู้ปกครอง

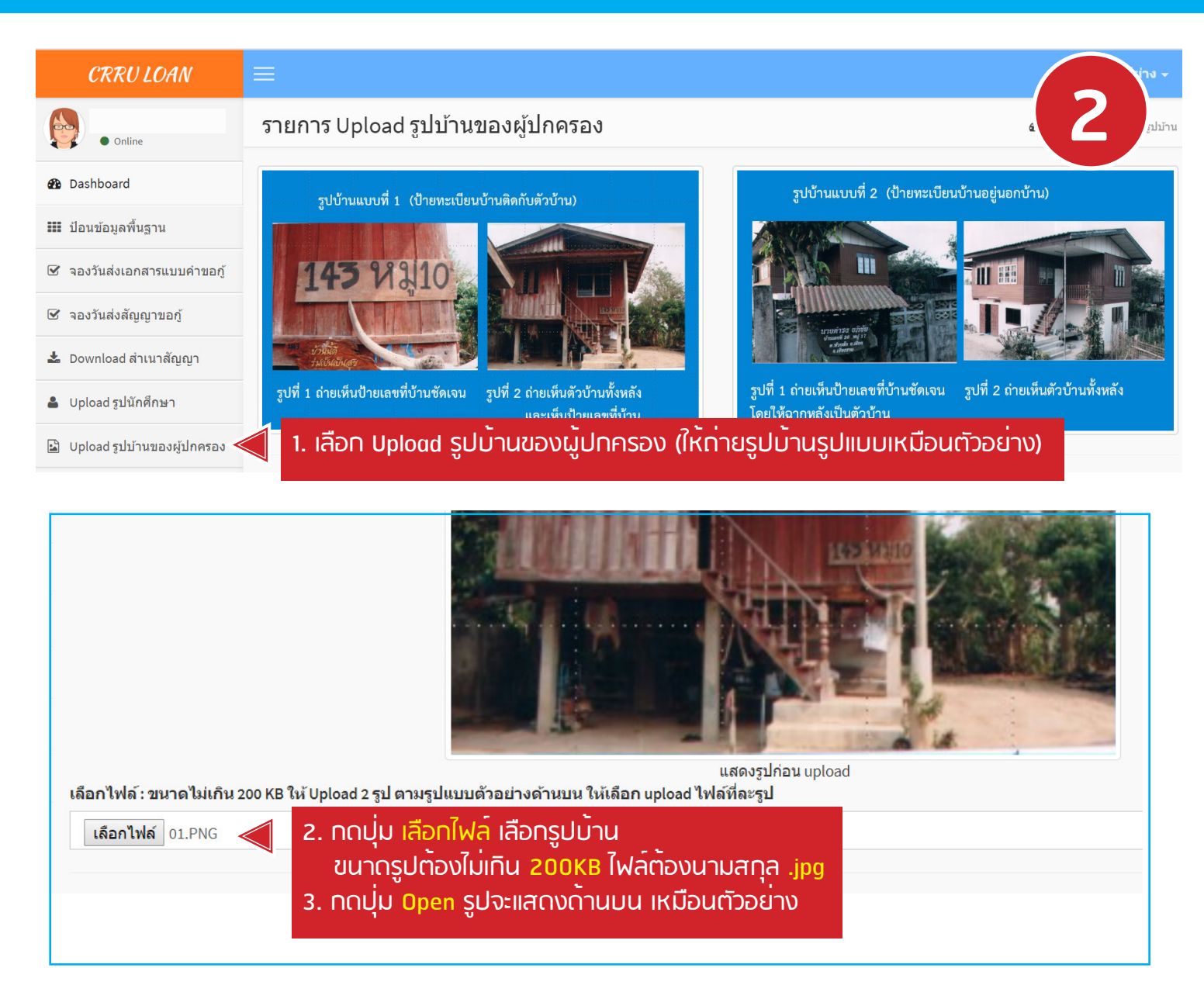

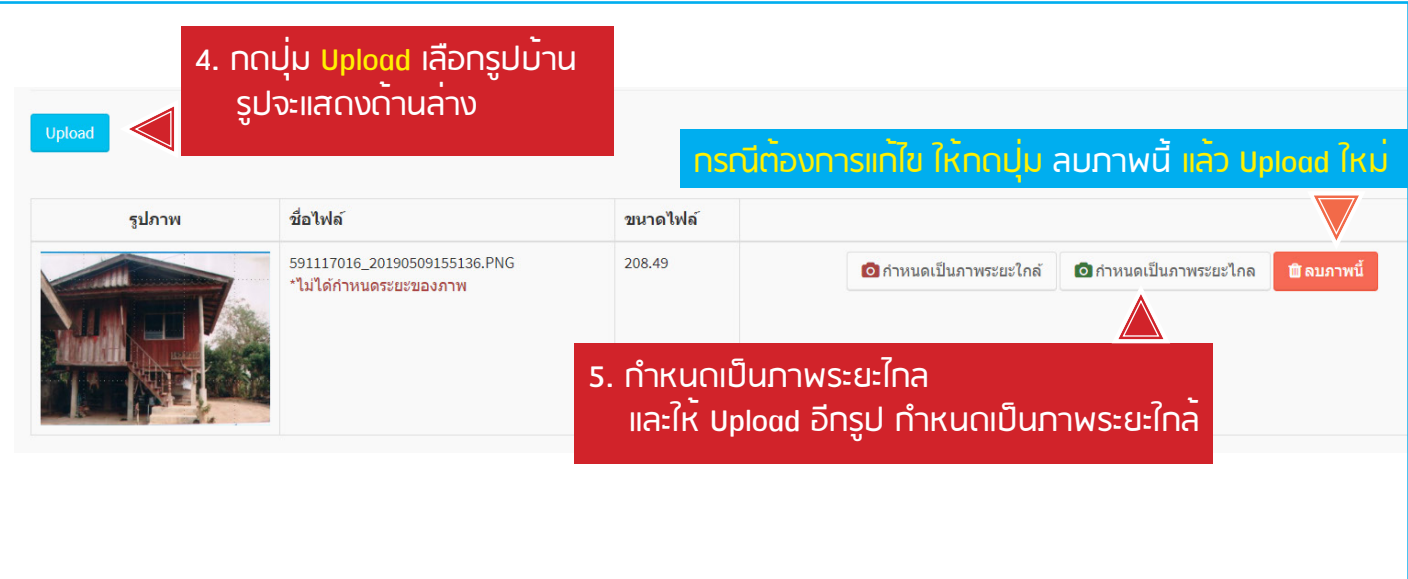

| CRRU LOAN                     | ≡                                                 | ertitra -                                                              |  |  |  |  |
|-------------------------------|---------------------------------------------------|------------------------------------------------------------------------|--|--|--|--|
|                               | เลขบัดรประจำดัวประชาชน :                          |                                                                        |  |  |  |  |
| • Online                      | รหัสนักศึกษา :                                    |                                                                        |  |  |  |  |
| <ul> <li>Dashboard</li> </ul> | ชื่อ-นามสกุล :                                    |                                                                        |  |  |  |  |
| 🎹 ป้อนข้อมุดพื้นธาน           | สาขาวิชา :                                        | เคมี                                                                   |  |  |  |  |
|                               | หลักสูตร :                                        | ค.ม.5ปี                                                                |  |  |  |  |
| 🕑 จองวันส่งเอกสารแบบคำขอกู้   | คณะ :                                             | คณะครุศาสตร์                                                           |  |  |  |  |
| 🕑 จองวันส่งสัญญาขอกู้         | สถานภาพนักศึกษา :                                 | กลังศึกษา                                                              |  |  |  |  |
| 📥 Download สำเนาสัญญา         | วัน/เดือน/ปีเกิด :                                | <ul> <li>หากไม่ถูกต้อง ให้นาเอกสารทุ่เกี่ยวของกับขอมูลทุ่มด</li> </ul> |  |  |  |  |
| Upload รปนักศึกษา             | อายุ:                                             | 21 นำไปติดตอขอแทไขที่ สำนักสงเสริมวิชาการและงานทะเบียน                 |  |  |  |  |
|                               | ត័ល្អបាតិ :                                       | ไทย                                                                    |  |  |  |  |
| 🚡 Upload รูปบ้านของผู้ปกครอง  | เชื้อชาติ :                                       | ไทย                                                                    |  |  |  |  |
|                               | จบการศึกษาชั้นสูงสุด ระดับ :                      | มัธยมศึกษาปีที่ 6                                                      |  |  |  |  |
|                               | สาขาวิชา :                                        | วิทย์-คณิต                                                             |  |  |  |  |
|                               | สถานศึกษาเดิม :                                   | โรงเรียนน่านประชาอุทิศ                                                 |  |  |  |  |
|                               | ** ถ้าข้อมูลผิดพลาด ให้น่าเอกสารตามรายการที่ผิดพล | าดไปแจ้งที่สำนักส่งเสริมวิชาการและงานทะเบียน                           |  |  |  |  |

| 🖹 กรอกข้อมูลที่อยู่ และสะ   | ถานภาพข้อสีอาก                                  |   |                                    |                                           |   |
|-----------------------------|-------------------------------------------------|---|------------------------------------|-------------------------------------------|---|
| ข้อมูลภูมิลำเนา (ดามสำเนาทะ | เมือนน้ำม)                                      |   | ข้อมูลที่อยู่ปัจจุบัน (ที่สามารถด์ | งิดต่อได้)                                |   |
| เอาเนี่ง                    |                                                 |   | เอวเบี                             | 2                                         |   |
| หมู่ที่ :                   |                                                 |   |                                    |                                           |   |
| ชื่อหมู่บ้าน :              |                                                 |   | 2. NSDI                            | าที่อยู่บัจจุบัน (ไม่ใช่ที่อยู่หอพัก)     |   |
| ตรอก/ชอย :                  | ไม่มีไม่ต้องใส่ไดๆ                              |   | หากเหมื                            | ่อนกับที่อยู่ตามทะเบียนบ้าน               |   |
| ถนน:                        | ไม่มีไม่ต้องใส่ใดๆ                              |   | ให้กดปุ่ม                          | ม คัดลอกที่อยู่จากภูมิลำเนา               |   |
| จังหวัด :                   | < เลือกจังหวัด>                                 | • |                                    | 5 5<br>                                   | • |
| อำเภอ/เขต :                 | < เลือกอ่าเภอ>                                  | * | อำเภอ/เขด :                        | < เดือกอำเภอ>                             | ٣ |
| ຜ່ານລ/ແขวง :                | < เลือกต่าบล>                                   | Ŧ | ຕຳນລ/ແขวง :                        | < เลือกต่าบล>                             | ۳ |
| รหัสไปรษณีย์:               | ต้องระบุเป็นด้วเลข 5 ดัว เช่น 57000             |   | รหัสไปรษณีย์:                      | ต้องระบุเป็นตัวเลข 5 ตัว เช่น 57000       |   |
| โทรศัพท์:                   | ต้องระบุเป็นตัวเลข 10 ตัวขึ้นไป เช่น 0843223211 |   | โทรศัพท์:                          | ต้องระบุเป็นตัวเลข 10 ตัว เช่น 0843223211 |   |
|                             |                                                 |   |                                    |                                           |   |

| สถานภาพนักศึกษา ** กรณีคู่สะ | มรสเสียชิวิต หรือ หย่า หรือสมรส แต่ไม่ได้จดทะเบียนสมร | รส ให้เลือกสถานภาพ "โสด" ** |
|------------------------------|-------------------------------------------------------|-----------------------------|
| โสด (จดทะเบียนสมรส)          | เลือกสถานภาพการสมรส ของนักศึกษา                       | 3                           |
|                              | 2. กดมุ่ม ไปขั้นตอนดัดไป                              | > บันทึก/ไปขั้นตอนถัดไป ➔   |

## 3. การป<sup>้</sup>อนข<sup>้</sup>อมูลพื้นฐาน

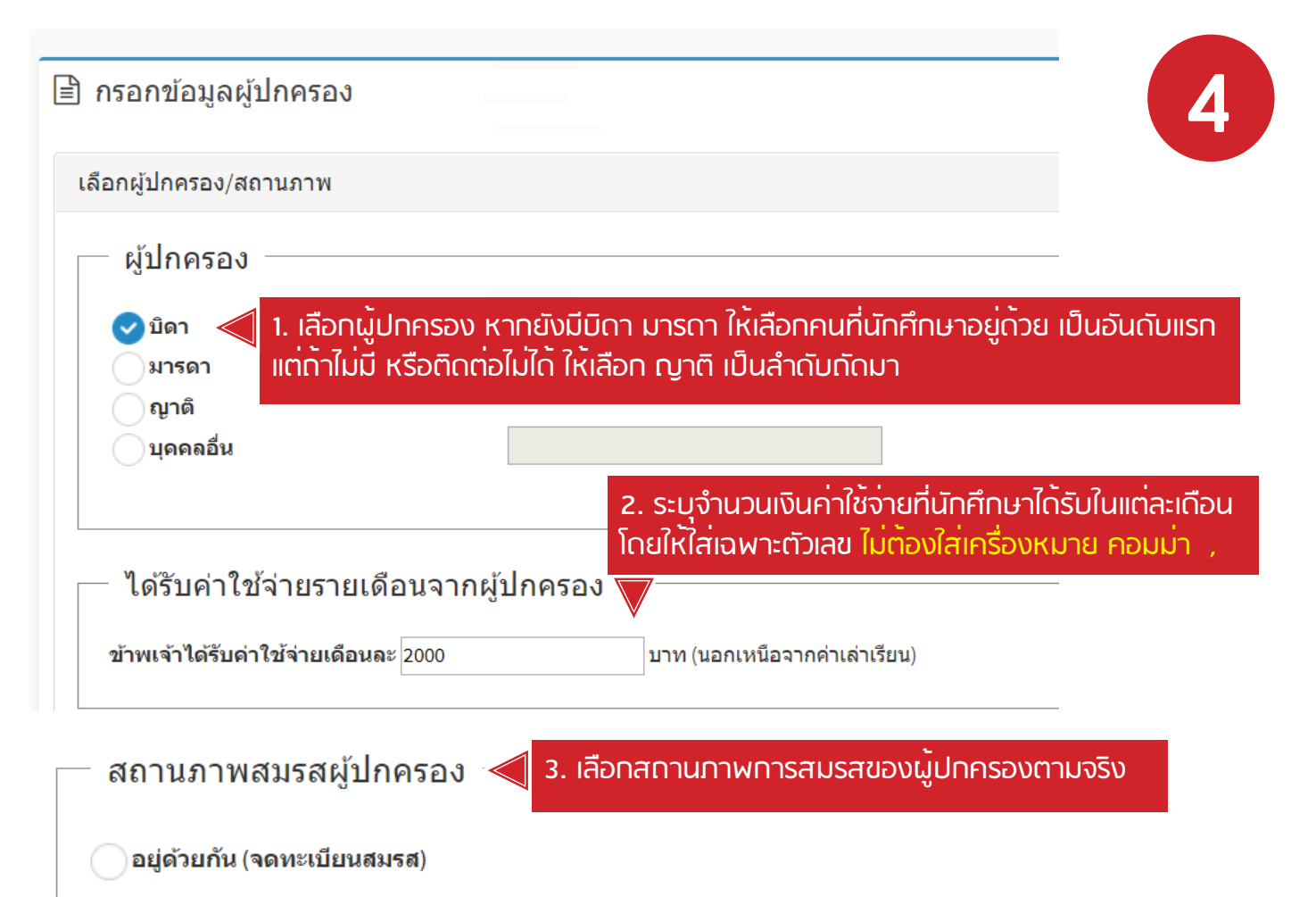

อยู่ด้วยกัน (ไม่ได้จดทะเบียนสมรส)

มารดาเสียชีวิต

หย่าร้าง (จดทะเบียนหย่า)

แยกทางกัน (ไม่ได้จุดทะเบียนหย่า)

ดู่สมรสผู้ปกครองต้องโทษจำคุก

ดู่สมรสผู้ปกครองทำงานต่างประเทศ

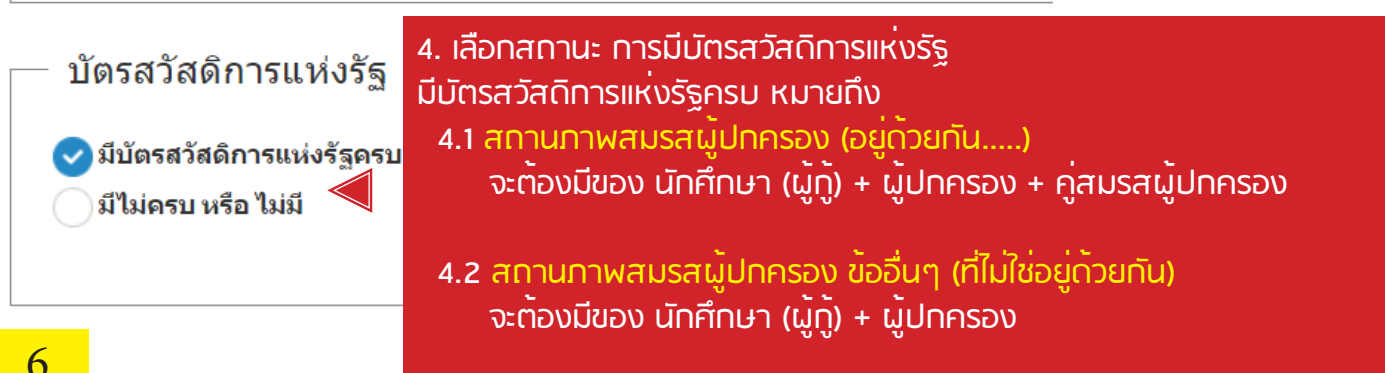

| ข้อมูลผู้ปกครอง                                                                                                    |                                                                                                    |      |
|----------------------------------------------------------------------------------------------------|----------------------------------------------------------------------------------------------------|------|
| ผู้ปกครองบ้าพเจ้าชื่อ :<br>อาย :<br>เลชที่บัตรประจำตัวประชาชน<br>เลชที่บัตรประจำตัวผู้เสียภาษี<br>:<br>จบการศึกษาชั้นสูงสุด :<br>จากสถานศึกษา : | 5. กรอกข้อมูลผู้ปกครอง<br>เลขที่บัตรประจำตัวผู้เสียภาษี ถ้าไม่มีให้ใส่เลขบัตรประชาชน                                                                                                    |      |
| อาชีพ :                                                                                                    | กรุณาเลือกอาชีพของผู้ปกครอง                                                                                                    |      |
|                                                                                                    | <ul> <li>รับราชการ/พนักงานรัฐริสาหกิจ ตำแหน่ง<br/>สถานที่ท่างาน</li> <li>พนักงาน/ลูกจ้างบริษัท ตำแหน่ง<br/>สถานที่ทำงาน</li> <li>พนักงาน/ลูกจ้างบริษัท ให้ระบุ ตำแหน่ง สถานที่ทำงาน<br/>พนักงาน/ลูกจ้างบริษัท ให้ระบุ ตำแหน่ง สถานที่ทำงาน<br/>ค้าขาย</li> <li>ค้าขาย</li> <li>กรณี รับราชการ</li> <li>ไห้ระบุ สักษณะสินค้า</li> <li>รับจ้าง</li> <li>ให้ระบุ สักษณะของงาน</li> <li>เกษตรกร ประเภท</li> <li>(เช่น ท่าใร, ท่านา, สวน, เลี้ยงสัตร์ เป็นต์แ)</li> </ul> | 4.2) |
| รายได้ปีละ :<br>ที่อยู่ปัจจุบัน เลขที่:<br>หมู่ที่ :<br>ตรอก/ซอย :                                                                              | <ul> <li>7. กรอกรายได้ต่อปี ของผู้ปกครอง</li> <li>โดยให้ไส่เฉพาะตัวเลข ไม่ต้องใส่เครื่องหมาย คอมม่า ,</li> <li>8. กรอกที่อยู่ปัจจุบันของผู้ปกครอง</li> </ul>                                                                                                    |      |
| ถนน :                                                                                                    |                                                                                                    |      |
| ตำบล/ແขวง :                                                                                                    |                                                                                                    |      |
| อำเภอ/เขต :                                                                                                    |                                                                                                    |      |
| จังหวัด :                                                                                                    |                                                                                                    |      |
| รหัสไปรษณีย์ :                                                                                                    |                                                                                                    |      |
| โทรศัพท์ :                                                                                                    |                                                                                                    |      |

## 3. การป<sup>้</sup>อนข้อมูลพื้นฐาน

#### <mark>หัวข้อ ข้อมูลคู่สมรสผู้ปกครอง</mark> จะปรากฏขึ้นให้กรอก เฉพาะกรณีที่ สถานภาพสมรสผู้ปกครอง อยู่ด้วยกัน (จดทะเบียนสมรส) หรือ สถานภาพสมรสผูปกครอง อยู่ด้วยกัน (ไม่ได้จดทะเบียนสมรส) เท่านั้น นอกนั้นจะไม่มีให้กรอกข้อมูล

| ข้อมูลคู่สมรสผู้ปกครอง                                                                                                    |                                            |                                                                                        |  |
|----------------------------------------------------------------------------------------------------|--------------------------------------------|----------------------------------------------------------------------------------------|--|
| ดู่สมรสผู้ปกครองข้าพเจ้าชื่อ<br>:<br>อายุ :<br>เลขที่บัตรประจำดัวประชาชน<br>เลขที่บัตรประจำดัวผู้เสียภาษี<br>จบการศึกษาชั้นสูงสุด : | ຼ<br>໋<br>                                 | กรอกข้อมูลคู่สมรสผู้ปกครอง<br>ขที่บัตรประจำตัวผู้เสียภาษี ก้าไม่มีให้ไส่เลขบัตรประชาชน |  |
| จากสถานศึกษา :                                                                                                    |                                            |                                                                                        |  |
| อาชีพ :                                                                                                    | กรุณาเลือกอาชีพของคู่สมรสผู้ปกครอง         |                                                                                        |  |
|                                                                                                    | รับราชการ/พนักงานรัฐวิสาหกิจ ตำแหว่        | 10. ระบุอาชีพของคู่สมรสผู้ปทครอง                                                       |  |
|                                                                                                    | สถานที่ทำงาน                               | ุกรณี รับราชการ ให้ระบุ ตำแหน่ง สถานที่ทำงาน                                           |  |
|                                                                                                    | พนักงาน/ลูกจ้างบริษัท ตำแหน่ง              | พนักงาน/ลูกจ้างบริษัท ให้ระบุ ตำแหน่ง สถานที่ทำงาน                                     |  |
|                                                                                                    | สถานที่ทำงาน                               | ค้าขาย ให้ระบุ ลักษณะสินค้า                                                            |  |
|                                                                                                    | ค้าขาย<br>กรณีค้าขาย โดยเป็น (มร้าของร้าน) | รับจ้าง ให้ระบุ ลักษณะของงาน                                                           |  |
|                                                                                                    |                                            | เทษตรทร ให้ระบุ ประเภท และจำนวนที่ดิน                                                  |  |
|                                                                                                    | รับจ้าง<br>(ระบุงานให้ขัดเจน)              |                                                                                        |  |

| รายได้ปีละ :<br>ที่อยู่ปัจจุบัน เลขที่:<br>หมู่ที่ : | <ul> <li>11. กรอกรายได้ต่อปี ของคู่สมรสผู้ปกครอง</li> <li>โดยให้ใส่เฉพาะตัวเลข ไม่ต้องใส่เครื่องหมาย คอมม่า ,</li> <li>12. กรวกซึ่วย่าโววานี้ ของกู่สมรสนั้นโกกรวง</li> </ul> |
|------------------------------------------------------|----------------------------------------------------------------------------------------------------|
| ตรอก/ซอย :                                           | า2. ทรงที่แอยู่บังงุบันของผู้สมรัสผู้มีเพรื่อง                                                                                                    |
| ถนน :                                                |                                                                                                    |
| ตำบล/ແขวง :                                          |                                                                                                    |
| อำเภอ/เขต :                                          |                                                                                                    |
| จังหวัด :                                            |                                                                                                    |
| รหัสไปรษณีย์ :                                       |                                                                                                    |
| โทรศัพท์ :                                           |                                                                                                    |

| ปัยมีมูลเกย มีปัยงกาบนการก<br>จำนวนสมาขิกในครอบครัว:<br>ที่น้องร่วมบิดามารดา:<br>เป็นชาย จำนวน:<br>เป็นหญิง จำนวน:<br>โดยข้าพเจ้าเป็นคนที่:<br>พี่น้องกำลังศึกษาอยู่: |                           | ]คน<br> คน (รวมนักศึกษ-<br> คน<br> คน<br> คน<br> คน (ไม่รวมนักศึ <i>เ</i> | 2. NS<br>3. NS<br>4. NS<br>5. SEL | อก จำนวนพี่น้อ<br>อก จำนวนเพศส<br>อก จำนวนเพศเ<br>มุว่านักศึกษาเป็เ | งงพ่อเ<br>ชาย ถั้<br>หญิง<br>นคนที่ | เม่เดียวกัน<br>่านักศึกษา<br>ถ <sup>้</sup> านักศึกษ<br>เท่าไหร่ ใน | รวมนักศึก<br>าเพศชายให้<br>หาเพศหญิง<br>จำนวนพี่น <sub>ั</sub> ล | ี้มา<br>รวมนั<br>ให้รวเ<br>งง | ักศึกษา<br>มนักศึกษา | 5                                         |
|----------------------------------------------------------------------------------------------------|---------------------------|---------------------------------------------------------------------------|-----------------------------------|---------------------------------------------------------------------|-------------------------------------|---------------------------------------------------------------------|------------------------------------------------------------------|-------------------------------|----------------------|-------------------------------------------|
|                                                                                                    | คนที่                     | -<br>                                                                     | งศ                                | อายุ                                                                |                                     | ชั้นปี                                                              |                                                                  | สถานศึกษา                     |                      | จัดการ                                    |
|                                                                                                    | 1                         | เลือก                                                                     | •                                 | 0                                                                   |                                     | ระดับชั้น                                                           |                                                                  | ชื่อสถา                       | านศึกษา              | <table-cell-rows> เพิ่ม</table-cell-rows> |
| พี่น้องที่ประกอบอาชีพแล้ว<br>(ไม่รวมนักศึกษา):                                                                                                    | 0                         | _คน (ไม่มีให้ระบุ 0                                                       | )                                 | 2211                                                                | 26                                  | งิอวรส์อนา                                                          | สถานที่ห่าง                                                      |                               | รายได้เดือนอะ        | ຈັດດາຣ                                    |
|                                                                                                    | 1                         | เลือก                                                                     |                                   | 0                                                                   | ง <b>ะ</b><br>วุฒิกา                | มหา เวพกุส เ<br>เรศึกษา                                             | ชื่อสถานที่ทำงา                                                  | าน                            | 0                    | • ເพິ່ນ                                   |
| 6. กรอก จำนว<br>และให้ระบุด้วยว<br>กรอกให้ครบต                                                                                                    | ่งนพี่บ<br>ว่า เพ<br>ามจำ | น้องที่เรียน<br>ศอะไร อา<br>เนวนที่ระบุ                                   | อยู่ (ไม่ร<br>ยุเท่าไหร           | วมนักศึกษา)<br>ร่ อยู่ชั้นปีอะไร เรี                                | รียนที่ไ                            | หน จากนั้เ                                                          | นทถปุ่ม เพิ                                                      | ึ่ม                           |                      |                                           |

7. กรอกจำนวนพี่น้องที่ประกอบอาชีพแล้ว

และให้ระบุด้วยว่า เพศอะไร อายุเท่าไหร จบการศึกษาวุฒิอะไร สถานที่ทำงานที่ไหน รายได้ต่อเดือนเท่าไหร่ จากนั้นก<sup>ุ</sup>ดปุ่ม เพิ่ม กรอกให<sup>้</sup>ครบตามจำนวนที่ระบุ

| ที่พักอาศัยขณะกำลังศึกษา : 👘          | – ที่พักอาศัยขณะกำลังศึกษา ————————————————————————————————————                                                   |
|---------------------------------------|----------------------------------------------------------------------------------------------------|
|                                       | 🔷 ห <sub>ือพัก/บ้านเช่า</sub> < 8. ระบุที่พักอาศัยขณะกำลังศึกษา                                                   |
|                                       | 🗸 บ้าน                                                                                                    |
|                                       | อาศัยอยู่กับญาติ (โปรดระบุ)<br>(เช่น ลุง, ป้า, น้า, อา เป็นต้น)                                                   |
|                                       |                                                                                                    |
| เครื่องอำนวยความสะดวกของนักศึกษา<br>: | โทรทัศน์ ดู้เย็น <sup>แอร์</sup> 🧹 <sup>ม</sup> 9. ระบุเครื่องอำนวยความสะดวกที่ใช <sup>้</sup> อยู่ <sup>เอ</sup> |

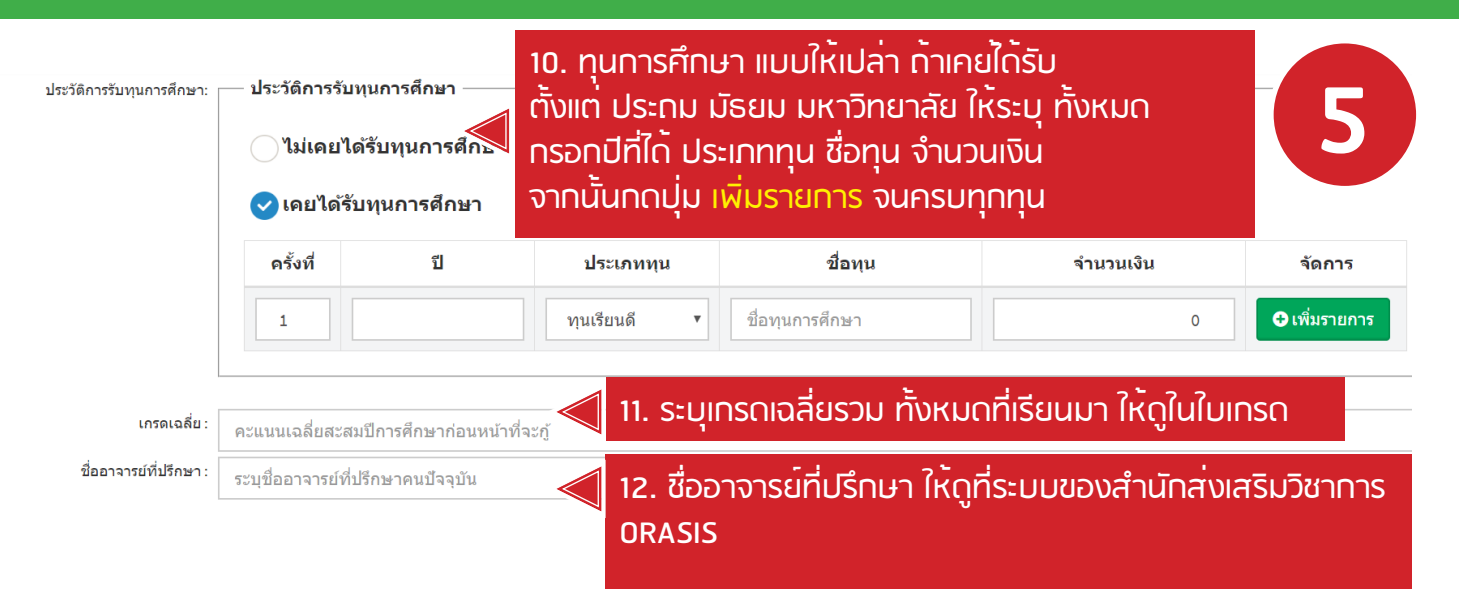

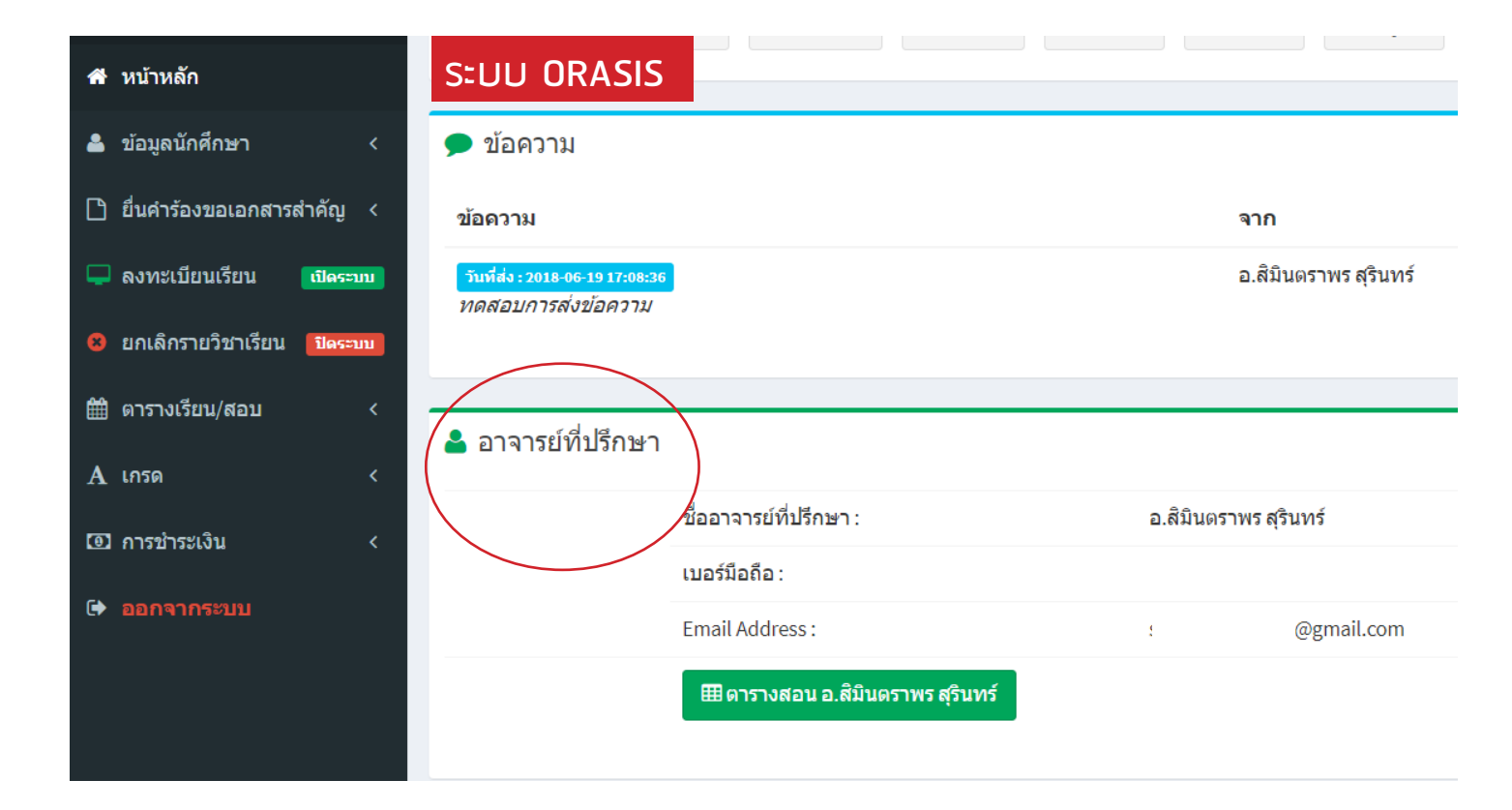

การสำเร็จการศึกษาระดับปริญญาตรี: )เคยสำเร็จการศึกษาระดับปริญญาตรี จบจาก 13. เลือก สถานะ ว่าเคยเรียนจบระดับปริญญาตรี หรือไม่ ป้อนชื่อสถานศึกษา หาทเคยเรียนจบในระดับปริญญาตรีแล้ว จะไม่สามารถ คณะวิชาที่จบมา ป้อนชื่อสถานศึกษา ขอกู้ยืมเงินทุนกู้ยืมเพื่อการศึกษาได้ สาขาวิชาที่จบมา ป้อนชื่อสถานศึกษ 14. ประวัติการกู้ยืม กยศ. หรือ กรอ. ให้กรอกทั้งหมดตั้งแต่ปีแรกที่เริ่มกู้ ใช้ข้อมูล < ไม่เคยสำเร็จการศึกษาระดับปริญญาตรี <u>จาท ใบรายงานทารทู้ยืมเงิน ในระบบตรวจสอบยอดหนี้ วิธีทารปริ้น ดูจาทหัวข้อ</u> ประวัติการกู้ยืม กองทุนเงินให้กู้เพื่อการศึกษา (กยศ. , กรอ.) ประวัติการก้ฮึม กองทนเงินก้ฮึมเพื่อการ <u>ุการปริ้นใบรายงานการทู้ยืม</u> ทรอกข้อมูลให้ครบทุกช่องกดปุ่ม เพิ่มรายการ ศึกษา (กัยศ. . กรอ.) ) ไม่เคยกองทุนเงินให้กู้เพื่อการศึกษา สำหรับรายใหม่ เลือก (ไม่เคย.....) < เคยกู้ยืมเงินกองทุนเงินให้กู้เพื่อการศึกษา ครั้งที่ ช้นปี สถานศึกษา จำนวนเงินที่กู้ต่อปี จัดการ ปีการศึกษา ระดับการศึกษา ประเภททุน ทุน กยศ. 🔹 ปี เพิ่มรายการ 1 ความประสงค์จะขอกู้ยืมเงิน กยศ. หรือ \*\*ข้อมุลส่วนนี้ นักศึกษาเลือกกรอกข้อมุลให้ถูกต้องหากเลือกผิดนักศึกษาจะต้องรับผิดชอบกับผลจำนวนเงินที่ขอก้ กรอ -\*\*\* กรณีนักศึกษาออกฝึกงานต้องทำการลงทะเบียนเรียนที่สำนักส่งเสริมวิชาการฯ และ หากประสงค์กู้ค่าเล่าเรียนต้องเลือกค่าเล่าเรียนของภาคเรียนที่ออกฝึกงานด้วย \*\*: ด่าเล่าเรียน (\*) 15. เลือก ให้เหมือนในแบบคำขอกู้ยืมเงิน ระบบ e-Studentloan ด่าดรองชีพ (\*) (\*) = อ้างอิงจากการกรอกในเว็บ http://www.studentloan.or.th 16. ระบุเหตุผลในการขอกู 17. ระบุ่จำนวนเงินที่นักศึกษาใช้จ่ายต่อเดือน มีความประสงค์ขอกู้ เนื่องจาก: (บอกความจำเป็นโดยสังเขป) ค่าใช้จ่ายของนักศึกษา รายเดือนๆ ละ : 2000 โดยให้ไส่เฉพาะตัวเลข ไม่ต้องใส่เครื่องหมาย คอมม่า , ค่าใช้จ่ายของผู้ปกครอง รายเดือนๆ ละ : 5000 18. ระบจำนวนเงินที่ผ<sup>ู้</sup>ปทครองใช้จ่ายต่อเดือน โดยให้ใส่เฉพาะตัวเลข ไม่ต้องใส่เครื่องหมาย คอมม่า )

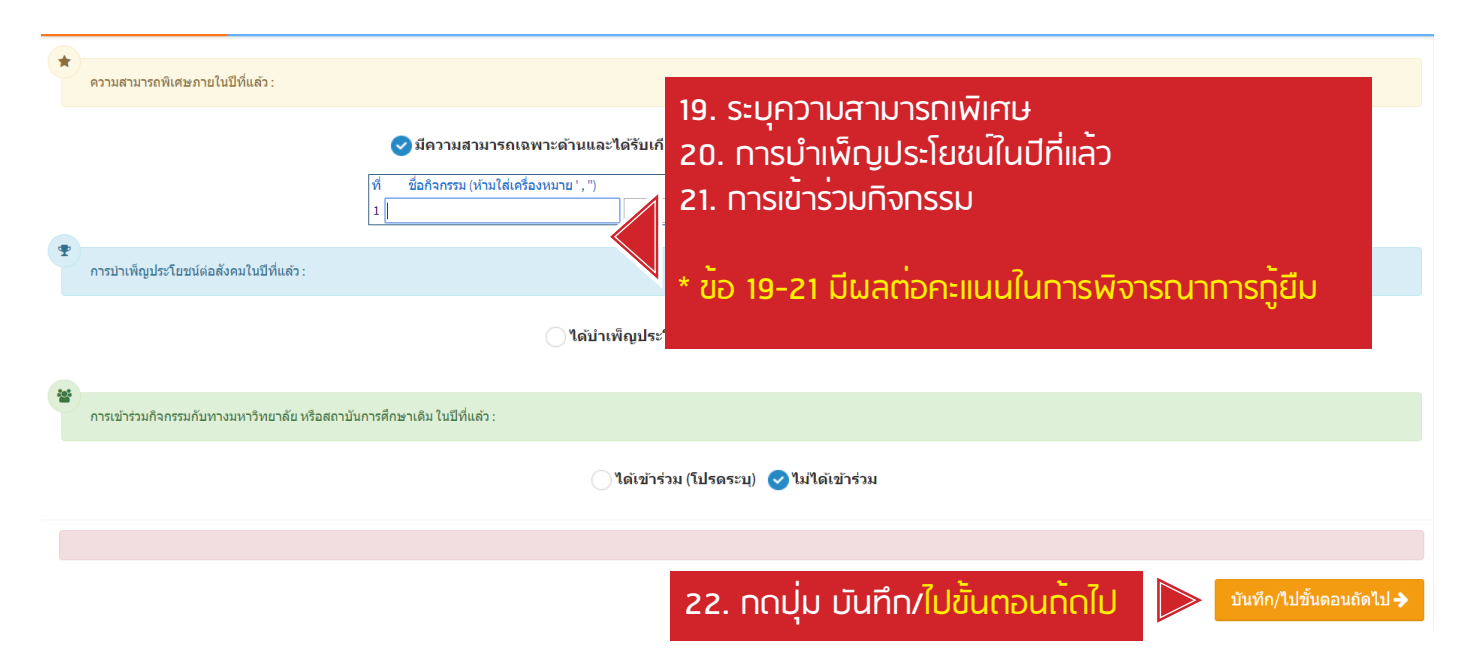

#### 4. การเตรียมเอกสารประกอบแบบคำขอกู<sup>้</sup>ยืมเงิน

หน้าสรุปข้อมูล ในการเตรียมเอกสารประกอบแบบคำขอทู้ยืมเงิน

้ให้นักศึ่กษา จั๊ดเตรียมเอกสารตามหัวข้อ แสดงรายการเอ<sup>๊</sup>กสารประกอบการกู้ ทั้งหมดทุกหัวข้อ โดยจัดเรียงตามลำดับ 1 2 3 ..... และดูที่ <mark>หมายเหตุ</mark>

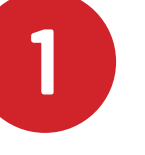

- 1. หัวข้อไหน ให้พิมพ์เอกสาร ก็สามารถปริ้นได้เลย
- 2. หัวข้อไหน ให้เข้าระบบ ก็ให้นักศึกษาเข้าระบบ ไปปริ้นออกมา
- 3. หัวข้อไหนไม่มีข้อความซึ่งส่วนใหญ่จะเป็น สำเนาเอกสารต่าง ๆ ก็ให้ถ่ายสำเนาเอกสาร

| (    | CRRU LOAN =                                                                                       |                                                                              |                                 |                   |               |                                                 |                         |                         |  |  |
|------|---------------------------------------------------------------------------------------------------|------------------------------------------------------------------------------|---------------------------------|-------------------|---------------|-------------------------------------------------|-------------------------|-------------------------|--|--|
| ใบนํ | ใบนำส่งเอกสารแบบคำขอกู้ ประจำปีการศึกษา 2562 Student Loan Profile 🛛 🖉 Home > Student Loan Profile |                                                                              |                                 |                   |               |                                                 |                         |                         |  |  |
|      | รหัสนักศึกษา : 581770275 ช์<br>ประเภทนศ.เงินกู้ฯ : <b>5ายเ</b>                                    | ชื่อ : นางสาวรุ่งนภา หมื่นลาง<br>ไ <b>ก่า</b> ประเภททุนเงินกู้ : <b>กยศ.</b> |                                 |                   |               |                                                 |                         |                         |  |  |
|      |                                                                                                   |                                                                              | 불 ดัวอย่างการถ่ายเอก            | กสารประกอบการกู้  |               | ตัวอย <sup>่</sup> างท <sup>ะ</sup><br>ประกอบแบ | ารปริ้น กา<br>เบคำขอกู้ | ารถ่ายเอกสาร<br>ยืมเงิน |  |  |
| 🖹 ແ  | สดงรายการเอกสาร                                                                                   | ประกอบการกู้                                                                 |                                 |                   |               |                                                 |                         |                         |  |  |
| ที่  | เอกสาร                                                                                            |                                                                              |                                 |                   | จำนวน         | ขนาด                                            | เจ้าหน้าที่             | หมายเหตุ                |  |  |
| 1    | ใบนำส่งเอกสารแบบคำ                                                                                | าขอกู้                                                                       |                                 |                   | 1 แผ่น        | A4                                              |                         | พิมพ์เอกสาร             |  |  |
| 2    | แบบคำขอภู้ยืมเงิน (กย                                                                             | เศ. 101) + รูปนักศึกษา (หน้าแรกปริ้นส่                                       | <b>š</b> )                      |                   | 1 <b>บุ</b> ด | A4                                              |                         | พิมพ์เอกสาร             |  |  |
| 3    | แบบคำขอกู้<br>(จากระบบ e-Studentlo                                                                | pan)                                                                         |                                 |                   | 1 แผ่น        | A4                                              |                         | เข้าสู่ระบบ             |  |  |
| 4    | หนังสือแสดงความคิดเ                                                                               | ห็นของอาจารย์ที่ปรึกษา                                                       |                                 |                   | 1 แผ่น        | A4                                              |                         | พิมพ์เอกสาร             |  |  |
| 5    | แบบฟอร์มรูปถ่ายบ้านผู้ปก                                                                          | กครอง (ปริ้นสีเท่านั้น)                                                      |                                 |                   | 1 แผ่น        | A4                                              |                         | พิมพ์เอกสาร             |  |  |
| 6    | แผนผังบ้านของผู้ปกครอง                                                                            | 3                                                                            |                                 |                   | 1 แผ่น        | A4                                              |                         | พิมพ์เอกสาร             |  |  |
| 7    | สำเนาเอกสารนักศึกษา                                                                               |                                                                              |                                 |                   | 1 แผ่น        | A4                                              |                         |                         |  |  |
| 8    | สำเนาบัตรประชาชนและห                                                                              | ทะเบียนบ้านผู้ปกครอง ( มารดา )                                               |                                 |                   | 1 แผ่น        | A4                                              |                         |                         |  |  |
| 9    | สำเนาบัตรประชาชนและห                                                                              | ทะเบียนบ้านคู่สมรสผู้ปกครอง                                                  |                                 |                   | 1 แผ่น        | A4                                              |                         |                         |  |  |
| 10   | สำเนาใบสำคัญการสมรส<br>(กรณีสูญหาย ให้ขอใบรับ                                                     | รองแทน ณ ที่ว่าการอำเภอ)                                                     |                                 |                   | 1 แผ่น        | A4                                              |                         |                         |  |  |
| 11   | สำเนาสัญญาคู่ฉบับปีล่าสุ                                                                          | ด                                                                            |                                 |                   | 1 แผ่น        | A4                                              |                         |                         |  |  |
| 12   | ใบรายงานการกู้ยืมฯ                                                                                |                                                                              |                                 |                   | 1 แผ่น        | A4                                              |                         | เข้าสู่ระบบ             |  |  |
| 13   | ใบรายงานผลการเรียน<br>(กรณีเป็นนักศึกษาเข้าให                                                     | ม่ ให้ใช้สำเนาใบ ปพ. 1 หรือใบแสดง                                            | ผลการเรียนจากสถานศึกษาเดิม)     |                   | 1 แผ่น        | A4                                              |                         | เข้าสู่ระบบ             |  |  |
| 14   | เอกสารรายงานจิตอาสา ก<br>(จากเว็บ http://snk.crru.a                                               | ายศ. กรอ.<br>ac.th/snkprogram) นักศึกษาใหม่ ใข                               | ใหนังสือรับรองการทำกิจกรรมจิตอา | สาจากโรงเรียนเดิม | 1 แผ่น        | A4                                              |                         | เข้าสู่ระบบ             |  |  |
| 15   | สำเนาบัตรสวัสดิการแห่งริ<br>ถ่ายเอกสารทั้งด้านหน้าห                                               | รัฐ (ทั้งผู้ขอกู้ และผู้ปกครอง)<br>ลังและดำนหลังบัตรสวัสดิการแห่งรัฐ         | i                               |                   | 1 แผ่น        | A4                                              |                         |                         |  |  |